## 实训项目 14、基于专家知识的决策树分类

## 1、概述

基于知识的决策树分类是基于遥感影像数据及其他空间数据,通过专家经验总结、简单 数学统计和归纳方法等,获得分类规则并进行遥感分类。分类规则易于理解,分类过程也符 合人的认知过程,最大的特点是利用多源数据。

专家知识决策树分类的步骤大体上可分为四步:知识(规则)定义、规则输入、决策树运行和分类后处理。难点是规则的获取,可以来自经验总结,如坡度小于 20 度是缓坡等; 也可以通过统计的方法从样本中获取规则,如 C4.5 算法、CART 算法、S-PLUS 算法等。

本课程以 Landsat TM5 影像和这个地区对应的 DEM 数据为例,学习基于专家知识决策 树分类。数据存放在"\12.基于专家知识决策树分类\数据"文件夹内,影像和 DEM 经过了精 确配准。

## 2、步骤

#### 2.1 规则获取

根据经验和专家知识获取如下规则:

Class1(缓坡植被):NDVI>0.3, slope<20

Class2(朝北陡坡植被): NDVI>0.3, slope>=20, 90<=aspect<=270

Class3(朝南陡坡植被): NDVI>0.3, slope>=20, , aspect<90 或 aspect>270

Class4(水体): NDVI<=0.3,0

Class5 (裸地): NDVI<=0.3, b4>=20

Class6(无数据区,背景):NDVI<=0.3, b4=0

注: 其中, NDVI 为归一化植被指数; slope 为坡度; aspect 为坡向; bN 代表第 N 个波段。

#### 2.2 制作决策树

(1)首先打开待分类数据及其他多源数据。打开 File > Open,选择数据文件夹内的 boulder\_tm.dat 和 boulder\_dem.dat;

注: boulder\_tm.dat 为待分类图像, boulder\_dem.dat 为 DEM 数据。

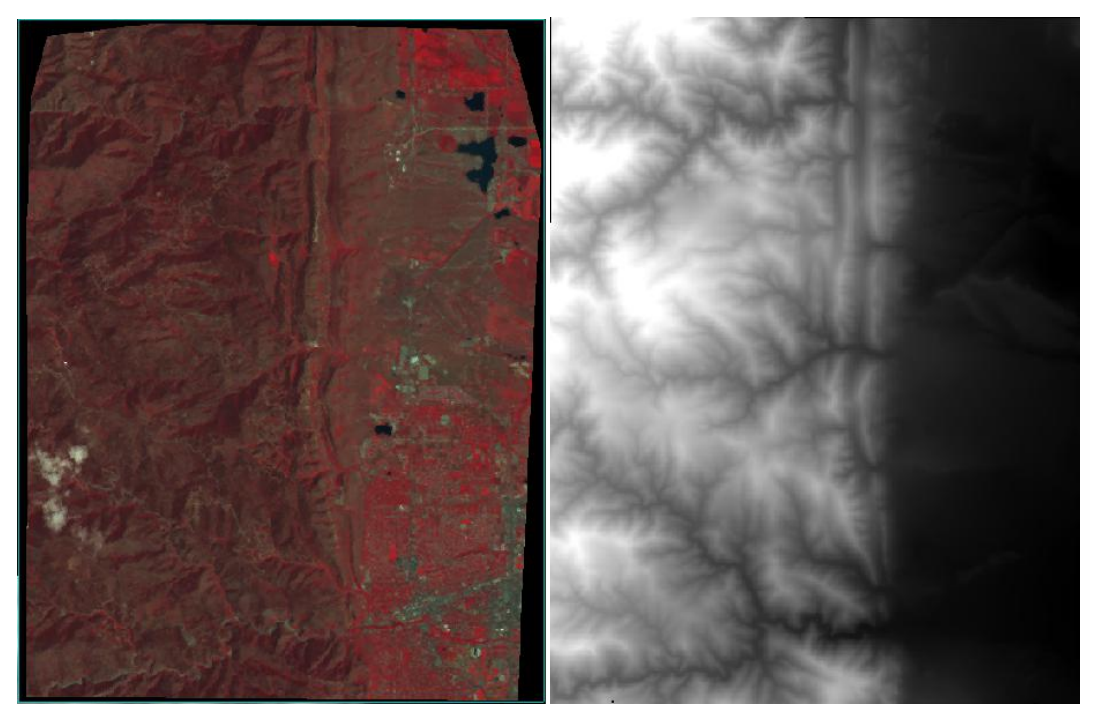

(2)打开新建决策树工具,路径为 Toolbox/Classification/Decision Tree/New Decision Tree, 如下图所示,默认显示一个节点和两个类别;

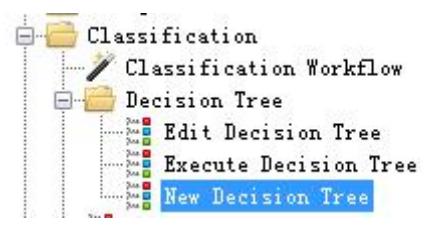

| ENVI Decision Tree |  |
|--------------------|--|
| File Options Help  |  |
|                    |  |
|                    |  |
|                    |  |
|                    |  |
|                    |  |
|                    |  |
|                    |  |
|                    |  |
|                    |  |
|                    |  |
| Node 1             |  |
| Here to            |  |
| Class 0 Class 1    |  |
|                    |  |

(3)首先按照 NDVI 来区分植被与非植被。单击节点 Node 1,在弹出的对话框内输入节 点名(Name)和条件表达式(Expression),如下图所示;

| NDVI>0.3      |            |
|---------------|------------|
| E             | (pression) |
| {ndvi} gt 0.3 | 22         |

(4) 点击 OK 后, 在弹出的 Variable/File Pairings 对话框内需要为 {ndvi} 指定一个数据源, 如下图所示。点击面板中显示 {ndvi} 的表格, 然后选择 boulder\_tm.dat 即可。 注:因为所选数据具有波长信息, ENVI 自动根据波长识别红波段与近红外波段, 如果没有 波长, 需要手动指定这两个波段。

| {ndvi} | boulder_tm. dat | - |
|--------|-----------------|---|
|        |                 | _ |
|        |                 |   |

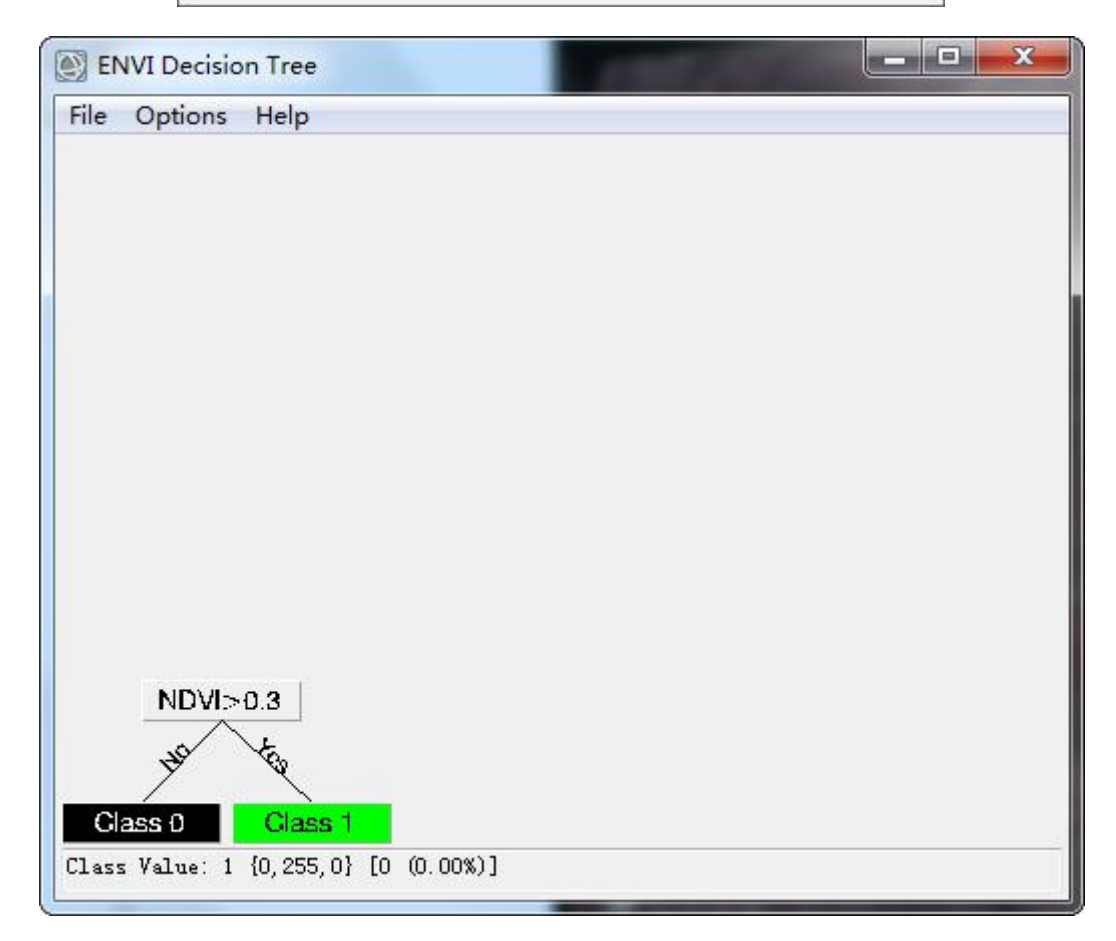

(5) 在进行条件表达式(Expression) 编写时,需要符合 IDL 的语法规则,包括运算符和 函数名。常用的运算符和函数如下表所示。

| 表达式   | 部分可用函数                                    |
|-------|-------------------------------------------|
| 基本运算符 | +, -, *, /                                |
|       | 正弦 Sin(x)、余弦 cos(x)、正切 tan(x)             |
| 三角函数  | 反正弦 Asin(x)、反余弦 acos(x)、反正切 atan(x)       |
|       | 双曲线正弦 Sinh(x)、双曲线余弦 cosh(x)、双曲线正切 tanh(x) |
|       | 小于 LT、小于等于 LE、等于 EQ、不等于 NE、大于等于 GE、大于 GT  |
| 关系/逻辑 | and, or, not, XOR                         |
|       | 最大值(>)、最小值 (<)                            |

|      | 指数(个)、自然指数 exp              |
|------|-----------------------------|
|      | 自然对数 alog(x)                |
| 其他符号 | 以 10 为底的对数 alog10(x)        |
|      | 取整——round(x)、ceil(x)、fix(x) |
|      | 平方根(sqrt)、绝对值(abs)          |

(6) ENVI 决策树分类器中的变量是指一个波段或作用于数据的一个特定函数。如果为 波段,需要命名为 bN,其中 N 为 1~255 的数字,代表数据的某一个波段;如果为函数,则 变量名必须包含在大括号中,即{变量名},如{ndvi}。如果变量被赋值为多波段文件,变量名 必须包含一个写在方括号中的下标,表示波段数,比如{pc[1]}表示主成分分析的第一主成分。 支持特定变量名,如下表所示,用户也可以通过 IDL 编写自定义函数。

| 变量                         | 作用                      |
|----------------------------|-------------------------|
| slope                      | 计算坡度                    |
| aspect                     | 计算坡向                    |
| ndvi                       | 计算归一化植被指数               |
| tascap[n]                  | 穗帽变换, n 表示获取的是哪一分量。     |
| pc[n]                      | 主成分分析,n表示获取的是哪一分量。      |
| lpc[n]                     | 局部主成分分析, n 表示获取的是哪一分量。  |
| mnf[n]                     | 最小噪声变换,n表示获取的是哪一分量。     |
| lmnf[n]                    | 局部最小噪声变换, n 表示获取的是哪一分量。 |
| stdev[n]                   | 波段 n 的标准差               |
| lstdev[n]                  | 波段 n 的局部标准差             |
| mean[n]                    | 波段 n 的平均值               |
| lmean[n]                   | 波段 n 的局部平均值             |
| min[n]、max[n]              | 波段 n 的最大、最小值            |
| <pre>lmin[n]、lmax[n]</pre> | 波段 n 的局部最大、最小值          |

(7) 第一层节点根据 NDVI 的值划分为植被和非植被,如果不需要进一步分类的话,这个影像就会被分成两类: class0 和 class1。

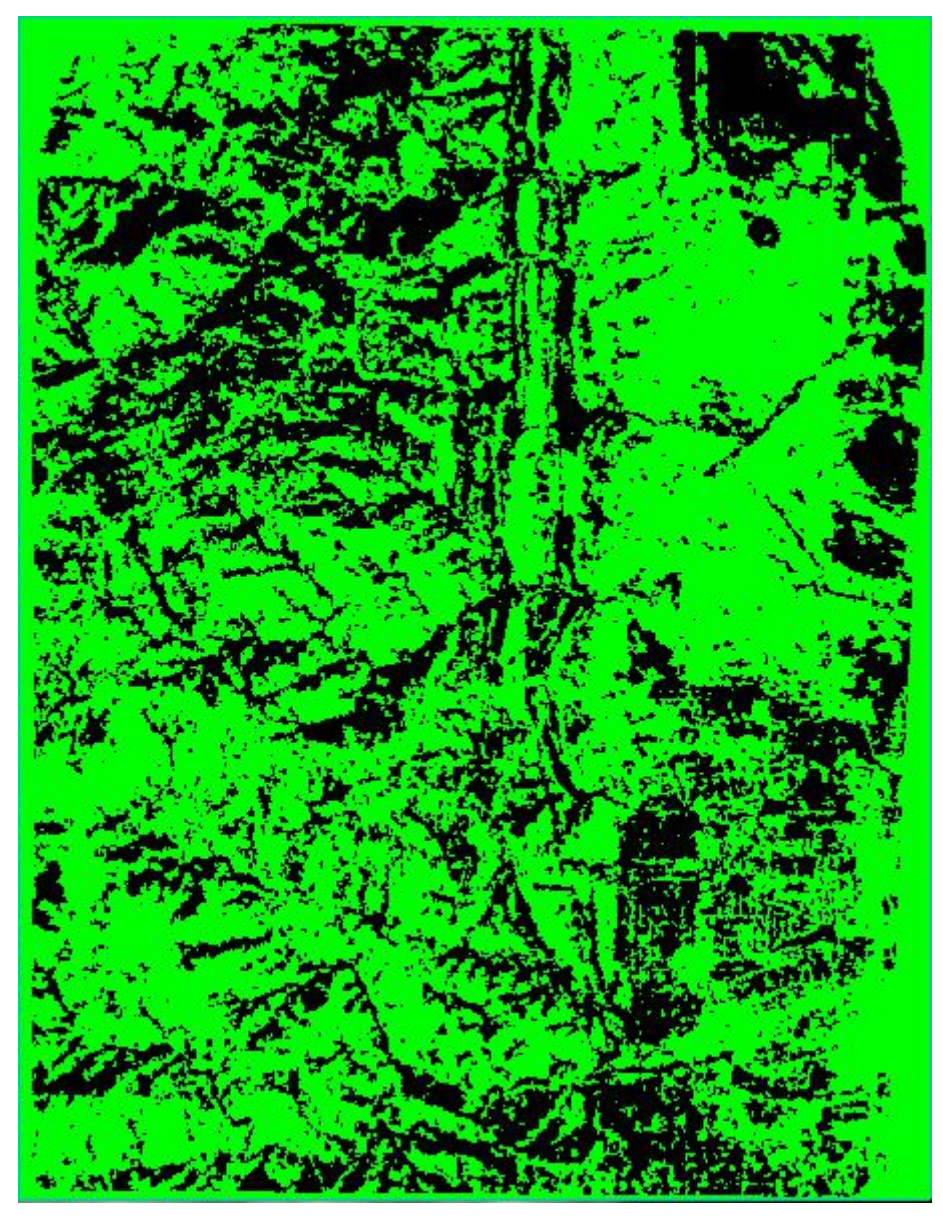

(8)对 NDVI 大于 0.3,也就是 class1,根据坡度划分成缓坡植被和陡坡植被。在 class1 图标上右键,选择 Add Children。单击节点标识符,打开节点属性窗口,Name 为 Slope<20,在 Expression 中填写: {Slope} It 20。

| 节点名      | 表达式                                |
|----------|------------------------------------|
| ndvi>0.3 | {ndvi} gt 0.3                      |
| 0≤b4≤20  | b4 le 20 and b4 ge 0               |
| b4 = 0   | b4 eq 0                            |
| slope<20 | {slope} It 20                      |
| north    | {aspect} It 90 and {aspect} gt 270 |

(9)同样的方法,将所有规则输入,末节点图标右键 Edit Properties,可以设置分类结果的 名称和颜色,最后结果如下图所示。

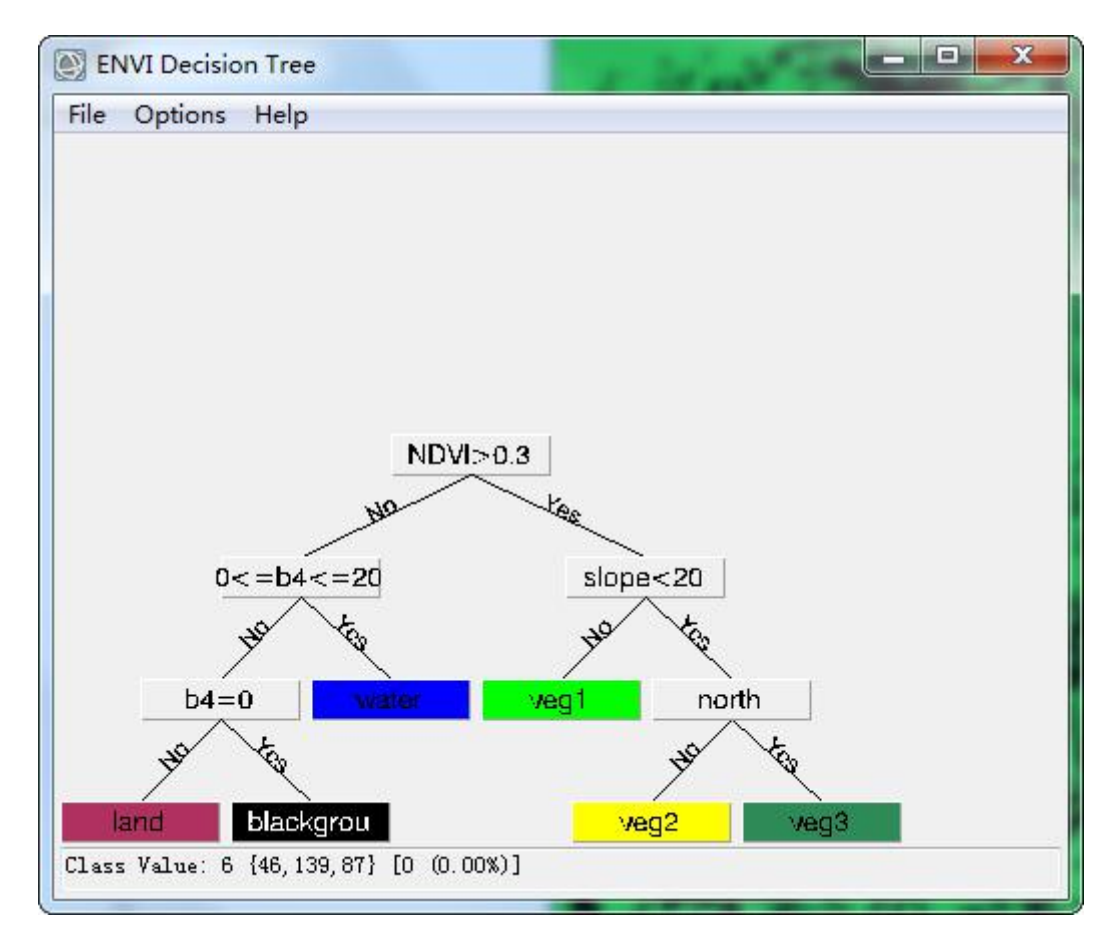

注:可以选择菜单 Options > Show Variable / File Pairings 进行参数与变量的数据源设定。 结果如下图所示。

| 💓 Variable | / File Pairings         |  | 23 |
|------------|-------------------------|--|----|
| {ndvi}     | boulder_tm. dat         |  |    |
| {b4}       | Band 4:boulder_tm.dat   |  |    |
| {slope}    | Band 1:boulder_dem. dat |  |    |
| {aspect}   | Band 1:boulder_dem.dat  |  |    |
|            |                         |  |    |
| <          |                         |  | •  |
| Hide       |                         |  |    |

(10)保存决策树。

| D:\<br>D:\ | itput Directory:           |
|------------|----------------------------|
| Anter Outp | out Filename [.txt] Choose |
| ):\desisio | ntree. txt                 |

# 2.3 执行决策树

(1)选择 Options > Execute,可以执行决策树。由于使用了多源数据,各个数据可能拥有不同的坐标系、空间分辨率等。在弹出的 Decision Tree Execution Parameters 对话框(如图)中,需要选择输出结果的参照图像,这里选择 boulder\_tm.dat,即输出的分类结果的坐标系和空间分辨率等信息与 boulder\_tm.dat 相同。

(2) 选择输出路径和文件名,点击 OK 即可。

注: 此步骤中可以选择空间范围裁剪。

| Sele              | ct Base              | Filena             | me and       | l Proj | ection | 1    |
|-------------------|----------------------|--------------------|--------------|--------|--------|------|
| oulder            | _dem. dat            | E [UTM,            | Zone         | 13N,   | 30 Me  | ters |
| •                 | //s                  | III                |              | 2.8    | 1      | F.   |
| Spatis            | l Subset             | t Full             | . Scen       | e      |        |      |
| )utput<br>Enter ( | Result (<br>Dutput F | to 🧿 F;<br>ilenam: | ile<br>e Cho | O Me   | mory   |      |
| n. 15±124         | -<br>表材01            |                    |              |        |        |      |

(3) 如果 ENVI 没有自动打开结果文件,可以手动打开分类结果。如下图所示。

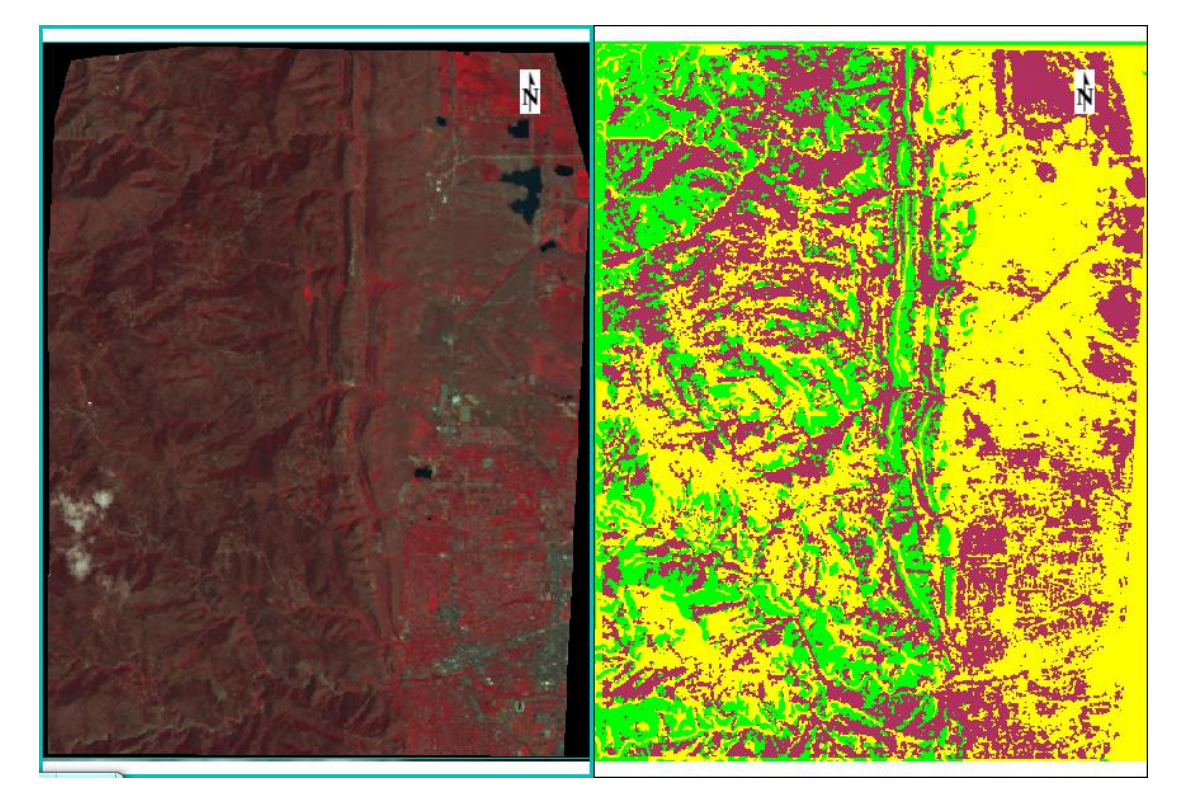

#### 3、实训要求

(1)每人以给定的数据为基础,按照本实训指导书的步骤,进行决策树分类。

(2) 统计各类地物的面积(单位:平方米),所占百分比。

(3)以文字+截图的形式,简要撰写实训报告,包括主要步骤和结果,问题与解决办法, 意见和建议等。

### 4、提交结果

(1) 最终分类结果: 1 份, envi 标准格式。

(2) 实训报告: 1 份, doc 格式。